附件:

## "HEU-AUTO"无线上网使用指南

## 1.安卓手机

步骤 1: 搜索无线网信号标识"HEU-AUTO",点击连接,进入登录页面,如下图:

| 80                | <del>چ</del> الد <sup>و</sup> الد | <b>10</b> * <b>10</b> 08:38 |
|-------------------|-----------------------------------|-----------------------------|
| $\leftarrow$ wlan |                                   | 0                           |
| WLAN              |                                   |                             |
| 网络加速              |                                   | 已关闭〉                        |
| 更多 WLAN 设置        |                                   | >                           |
| 已连接 WLAN          |                                   |                             |
|                   |                                   |                             |
| 可用 WLAN           |                                   |                             |
|                   |                                   |                             |
|                   |                                   |                             |
|                   |                                   |                             |
| HEU-AUTO<br>加密    |                                   |                             |
|                   |                                   | n-0 n-0                     |
|                   |                                   |                             |

步骤 2: 在登录页面中, "CA 证书"选择不验证, 其他两项默认, 如下图:

|            | <b>@ 🕲 🥅</b> : 9:53 |
|------------|---------------------|
| ← HEU-AUTO |                     |
| EAP 方法     | PEAP >              |
| 阶段 2 身份验证  | MSCHAPv2 >          |
| CA 证书      | 不验证 >               |
| 身份         | 1个定位否定该。            |
| 匿名身份       |                     |
| CA 证书      |                     |
| 不验证        | 0                   |
| 使用系统证书     | 0                   |
| 取消         |                     |
|            |                     |

步骤 3: 身份为本人学校统一身份认证账号 (工号或学号), 密码 为本人学校统一身份认证密码, 点击连接, 如下图:

|                    | 20 II." III." 400 | 🕲 漆 🔳 08:39 |
|--------------------|-------------------|-------------|
| ← HEU-             | AUTO              |             |
| EAP 方法             |                   | PEAP >      |
| 阶段 2 身份骑           | 金证                | MSCHAPv2 >  |
| CA 证书              |                   | 不验证 >       |
| 未指定任何证书。           | 您的网络连接将不          | 是私密连接。      |
| 身份                 |                   |             |
| 匿名身份               |                   |             |
| 密码                 |                   | Ŕ           |
| 隐私                 |                   | 使用随机 MAC >  |
| 高级选项               |                   |             |
| /1. <del>- M</del> |                   |             |
| 取消                 |                   | 连接          |

步骤 4: 登录显示已连接,即可访问互联网,如下图:

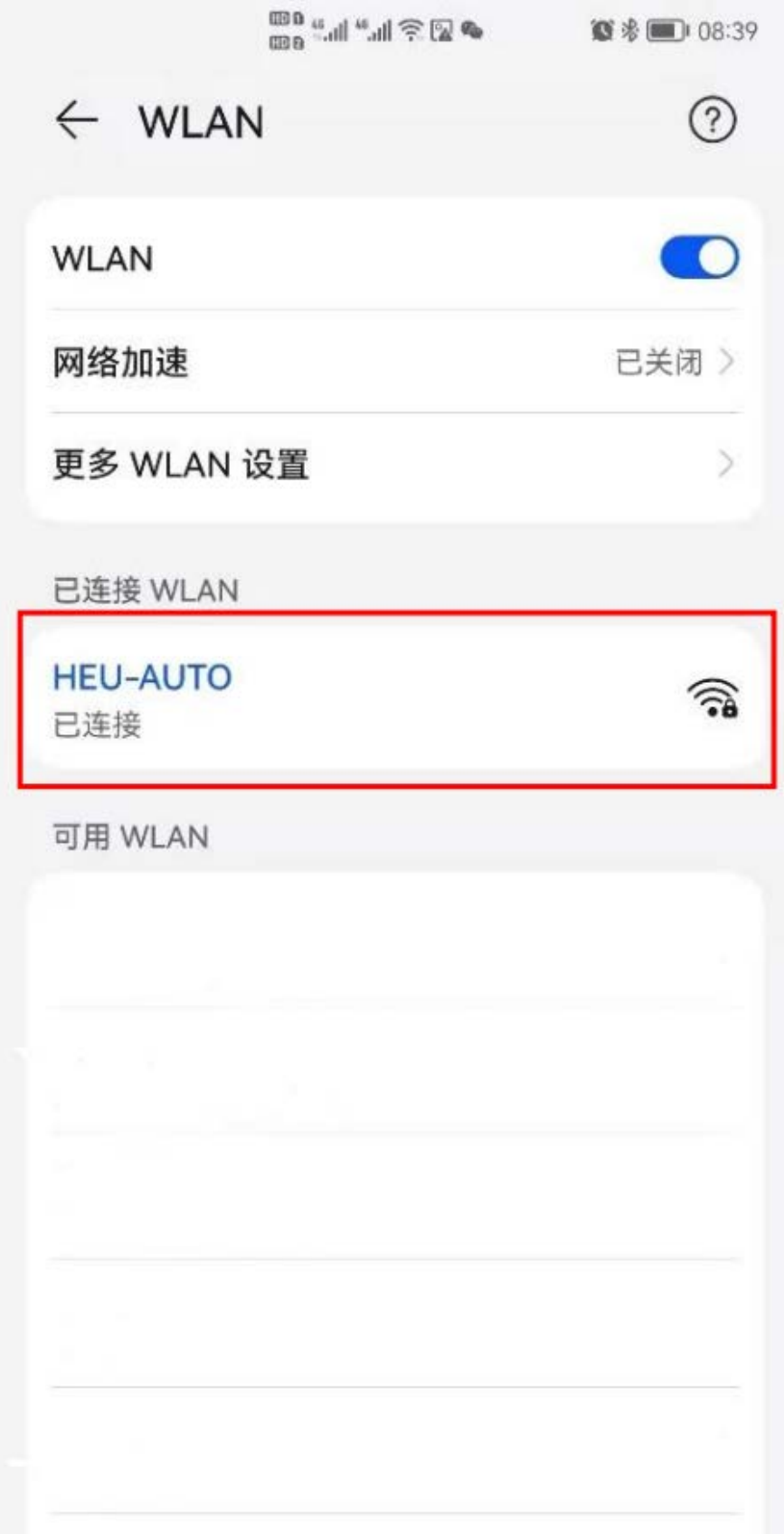

## 2.苹果手机

步骤 1: 搜索无线网信号"HEU-AUTO", 点击连接, 进入登录页面, 如下图:

| 09:09  |            | .⊪?∎    |
|--------|------------|---------|
| 设置     | 无线局域网      |         |
| 无线局域   | <b></b> 哎网 |         |
|        |            |         |
| 我的网络   |            |         |
|        |            |         |
|        |            |         |
|        |            |         |
|        |            |         |
|        |            |         |
| 其他网络   |            |         |
| HEU-AU | ЛО         | ∎ 奈 (i) |
|        |            |         |
|        |            |         |
|        |            |         |

步骤 2: 用户名为本人学校统一身份认证账号(工号或学号),密码为本人学校统一身份认证密码,点击连接,如下图:

| 09:04 |      |           |      | ∻ ■          |
|-------|------|-----------|------|--------------|
|       | 输入"I | HEU-AUTO" | 的密码  |              |
| 取消    |      | 输入密码      |      | 加入           |
|       |      |           |      |              |
| 用户名   | z    |           |      |              |
| 密码    |      |           |      |              |
|       |      |           |      |              |
|       |      |           |      |              |
|       |      |           |      |              |
|       |      |           |      |              |
|       |      |           |      |              |
|       |      |           |      |              |
|       |      |           |      |              |
| 123   | ,。?! | ABC       | DEF  | $\bigotimes$ |
| #@¥   | GHI  | JKL       | мно  | <u>^^</u>    |
| ABC   | PQRS | тич       | WXYZ | 下一顶          |
|       | 选拼音  | 空         | ?格   | JU           |
|       |      |           |      | Ŷ            |

步骤 3: 在证书处, 点击右上角"信任", 如下图:

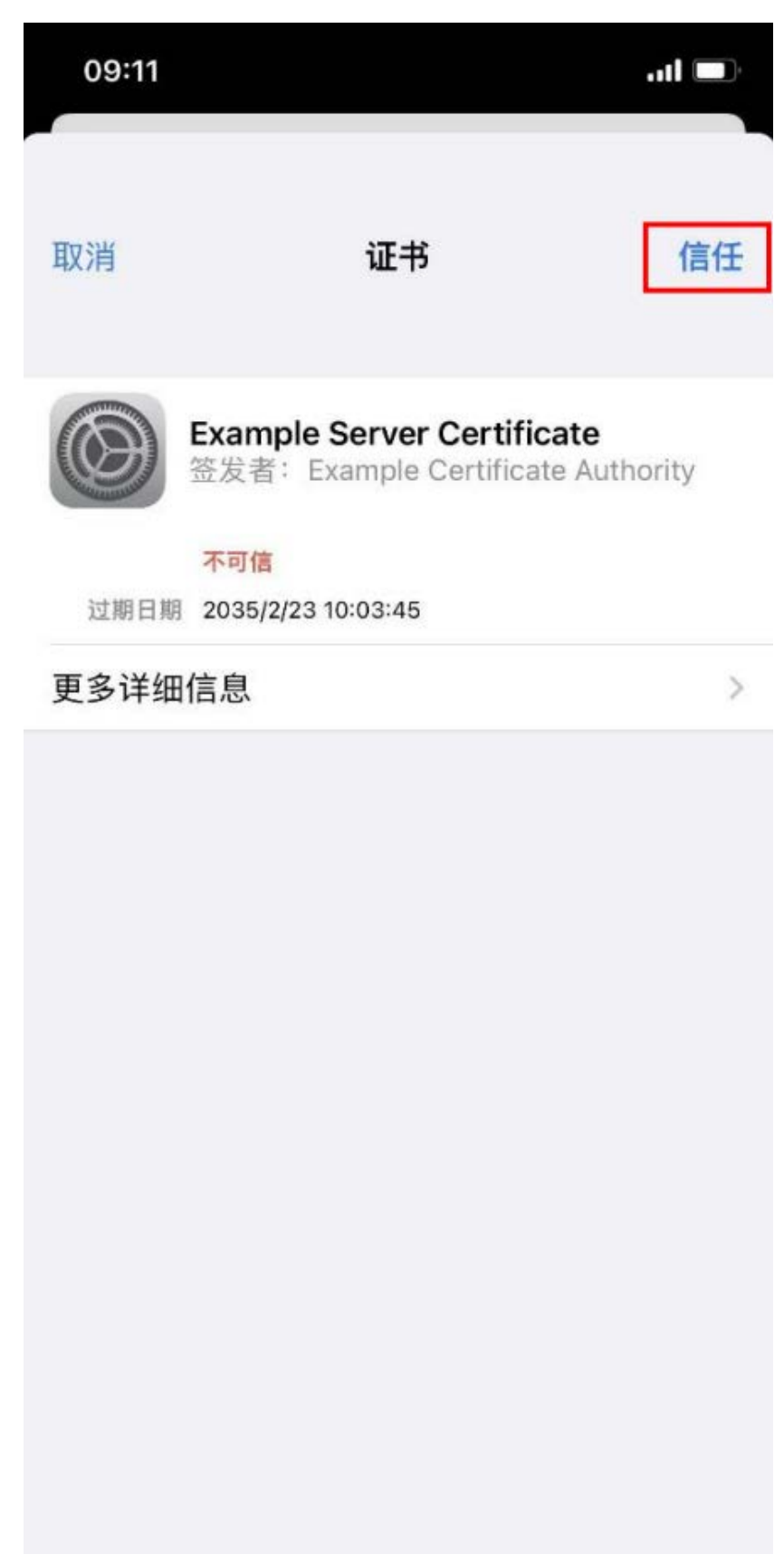

步骤 4: 登录显示已连接,即可访问互联网,如下图:

| 09:04       |       |   | ll ? ■)      |
|-------------|-------|---|--------------|
| <b>〈</b> 设置 | 无线局域网 |   |              |
|             |       |   |              |
| 无线局均        | 或网    | ( |              |
| 🗸 HEU-AU    | ото   | • | <b>?</b> (j) |
| 我的网络        |       |   |              |
|             |       |   |              |
|             |       |   |              |
|             |       |   |              |
|             |       |   |              |
|             |       |   |              |
| 其他网络        |       |   |              |
|             |       |   |              |
|             |       |   |              |
| 24          |       |   |              |
|             |       |   |              |
|             |       |   |              |

3.笔记本电脑

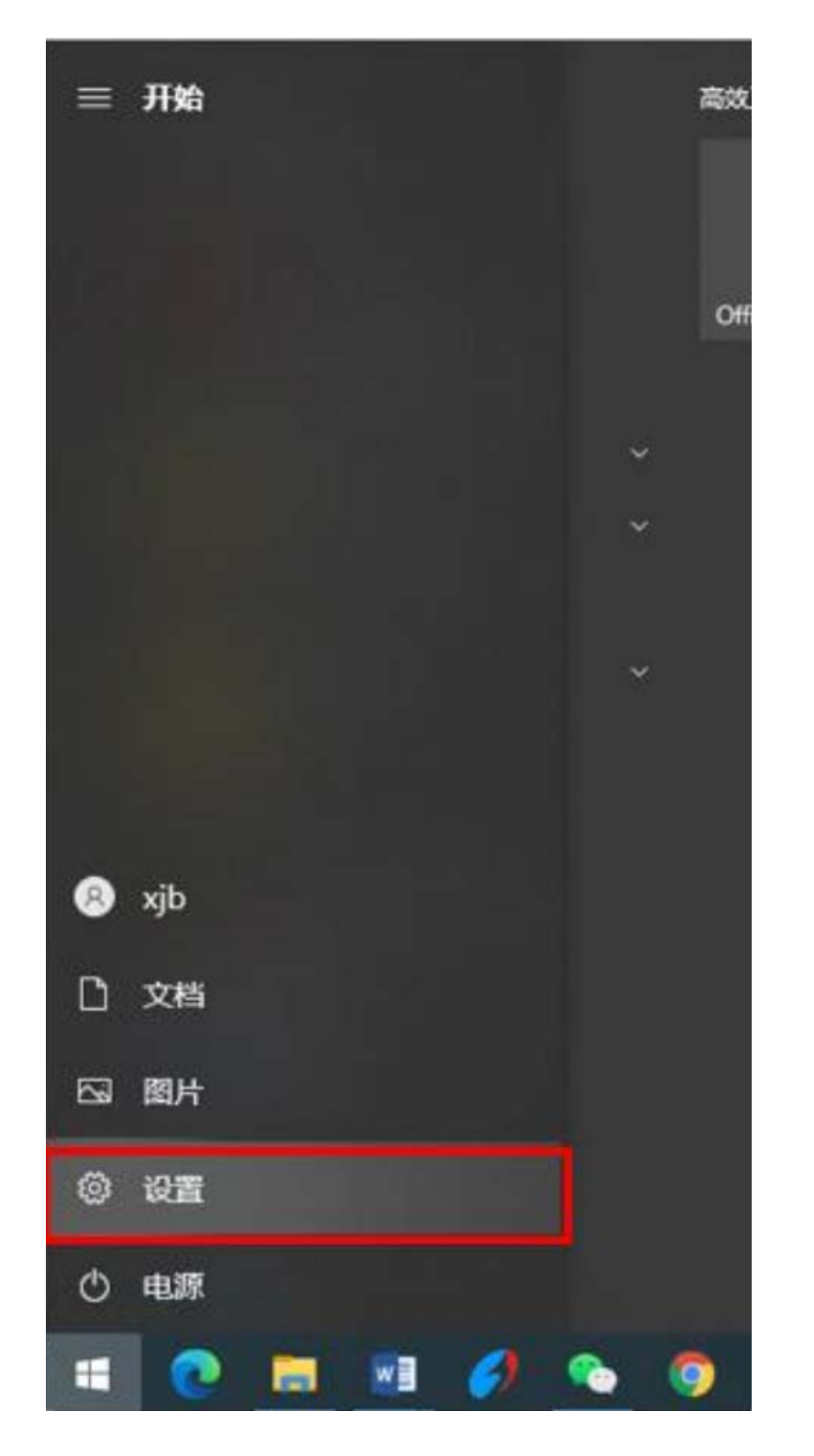

步骤 1:点击屏幕左下角开始菜单,点击设置 ,如下图:

步骤 2: 在 Windows 设置菜单中, 点击"网络和 Internet"选项, 如下图:

| Windows 设置                             |                                                     |  |  |  |  |
|----------------------------------------|-----------------------------------------------------|--|--|--|--|
| 查找设置                                   | Q                                                   |  |  |  |  |
| <b>三 系统</b><br>显示、声音、通知、电源             | <b>送客</b><br>蓝牙、打印机、鼠标                              |  |  |  |  |
| 手机<br>连接 Android 设备和 iPhone            |                                                     |  |  |  |  |
| 个性化     背景、锁屏、颜色                       | <b>应用</b><br>卸载、默认应用、可选功能                           |  |  |  |  |
| A 帐户<br>你的帐户、电子邮件、同步设<br>置、工作、家庭       | <b>时间和语言</b><br>语音、区域、日期                            |  |  |  |  |
| <b>游戏</b><br>Xbox Game Bar、捕获、游戏<br>模式 | <ul> <li>         ・          ・          ・</li></ul> |  |  |  |  |

步骤 3: 在网络状态菜单中, 点击"网络和共享中心"选项, 如下图:

| 命 主页                         | 状态                                                              |
|------------------------------|-----------------------------------------------------------------|
| 直拔设置の                        | 网络状态                                                            |
| <b>网络和</b> Internet<br>争 状态  | —————————————————————————————————————                           |
| <i>慌</i> WLAN<br>Juli 手机网络   | 你已连接到 Internet<br>如果你的流量套餐有限制,则你可以将此网络设置为按流量计费的<br>连接,或者更改其他属性。 |
| <b>尼</b> 以太网                 | WLAN (HEU-AUTO) 25.17 GB<br>最近 30 天内                            |
| ☺ 拨号                         | 属性数据使用量                                                         |
| % VPN                        | 以太网 2<br>最近 30 天内 1.42 GB                                       |
| 龄 飞行模式                       | 属性数据使用量                                                         |
| <sup>(1))</sup> 移动热点<br>⊕ 代理 | ■□□□ 手机网络 (Lenovo Connect) 0 MB<br>最近 30 天内<br>属性 数据使用量         |
|                              | ● 显示可用网络<br>查看周围的连接选项。                                          |
|                              | 高级网络设置                                                          |
|                              | 更改适配器选项<br>查看网络适配器并更改连接设置。                                      |
|                              | <b>网络和共享中心</b><br>根据所连接到的网络,决定要共享的内容。                           |
|                              | ▲ 网络疑难解答<br>诊断并解决网络问题。                                          |

步骤 4: 在网络和共享中心菜单中,点击"设置新的连接或网络",如下图:

| 9 | 网络和共享中心          |                                                                                            |                              |
|---|------------------|--------------------------------------------------------------------------------------------|------------------------------|
| ÷ | → * ↑ 🛂 > 控制面板 > | 网络和 Internet > 网络和共享中心                                                                     | ٽ ~                          |
|   | 控制面板主页           | 查看基本网络信息并设置连接                                                                              |                              |
|   | 更改适配器设置          | 查看活动网络                                                                                     |                              |
|   | 更改高级共享设置         | HEU-AUTO                                                                                   | 访问类型: Internet               |
|   | 媒体流式处理选项         | 公用网络                                                                                       | 连接: MUAN (HEU-AUTO)          |
|   |                  | <b>未识别的网络</b><br>公用网络<br>更改网络设置                                                            | 访问类型: 无法连接到网络<br>连接: 🔋 以太网 2 |
|   |                  | 受 <u>置新的连接或网络</u> 设置宽带、拨号或 VPN 连接:或设置路由器司     回题疑难解答     □□□□□□□□□□□□□□□□□□□□□□□□□□□□□□□□□ | 陇接入点。                        |
|   |                  | 诊断并修复网络问题,或者获得疑难解答信息。                                                                      |                              |

步骤 5: 在查看基本网络信息并设置连接菜单中,选择"手动连接到网络",点击"下一页",如下图:

|              |                                                          | -              |   | $\times$ |
|--------------|----------------------------------------------------------|----------------|---|----------|
| $\leftarrow$ | 🔮 设置连接或网络                                                |                |   |          |
|              | 选择一个连接选项                                                 |                |   |          |
|              | ▲●● <mark>连接到 Internet</mark><br>没置宽带或拨号连接,连接到 Internet。 |                |   |          |
|              | <b>设置新网络</b><br>公置新的路由器或接入点。                             |                |   |          |
|              | <b>手动连接到无线网络</b><br>连接到隐藏网络或创建新无线配置文件。                   |                |   |          |
|              | ● 连接到工作区<br>设置到你的工作区的拨号或 VPN 连接。                         |                |   |          |
|              |                                                          |                |   |          |
|              |                                                          |                |   |          |
|              | -7                                                       | -页( <u>N</u> ) | 取 | 肖        |

步骤 6: 网络名为"HEU-AUTO"或"自定义其他名字", 安全类型为"WPA2-企业", 其他选项为默认, 点击"下一页", 如下图:

| ← 🔮 手动连接到无线网络                     |                                      | -             |          | × |
|-----------------------------------|--------------------------------------|---------------|----------|---|
| 输入你要添加的无线                         | 网络的信息                                |               |          |   |
| 网络名( <u>E</u> ):                  |                                      |               |          |   |
| 安全类型(S):                          | WPA2 - 企业 ~                          |               |          |   |
| 加密类型( <u>R</u> ):                 | AES $\lor$                           |               |          |   |
| 安全密钥( <u>C</u> ):                 | 隐藏字符( <u>H</u> )                     |               |          |   |
| ☑ 自动启动此连接① □ 即使网络未进行广播 警告: 如果选择此选 | 他连接( <u>O)</u><br>项,则计算机的隐私信息可能存在风险。 |               |          |   |
|                                   |                                      | 页( <u>N</u> ) | <b>D</b> | 消 |

## 步骤 7: 点击"更改连接设置", 如下图:

|              |                            | _ |   | × |
|--------------|----------------------------|---|---|---|
| $\leftarrow$ | 🐓 手动连接到无线网络                |   |   |   |
|              |                            |   |   |   |
|              | 成功地添加了 HEU-AUTO            |   |   |   |
|              |                            |   |   |   |
|              | → 再冲法按迟累/山)                |   |   |   |
|              | フレビオン (ロ)<br>打开连接属性以便更改设置。 |   |   |   |
|              |                            |   |   |   |
|              |                            |   |   |   |
|              |                            |   |   |   |
|              |                            |   |   |   |
|              |                            |   |   |   |
|              |                            |   |   |   |
|              |                            |   |   |   |
|              |                            |   |   |   |
|              |                            |   |   |   |
|              |                            |   | ¥ | 闭 |
|              |                            |   | ~ |   |

| HEU-AUTO 无线网络属性       | ŧ                 |    | ×  |
|-----------------------|-------------------|----|----|
| 连接 安全                 |                   |    |    |
|                       |                   |    |    |
| 安全 <u>类型(E</u> ):     | WPA2 - 企业         |    | ~  |
| 加密 <del>类</del> 型(N): | AES               |    | ~  |
|                       |                   |    |    |
|                       |                   |    |    |
| 洪场网络自公孙江大注。           | (0);              |    |    |
| Microsoft: 恶促拍的       |                   |    |    |
|                       |                   |    | 2) |
| ☑每次登录时记住此道            | E接的凭据( <u>R</u> ) |    |    |
|                       |                   |    |    |
|                       |                   |    |    |
|                       |                   |    |    |
|                       | _                 |    |    |
| 高级设置( <u>D</u> )      |                   |    |    |
|                       |                   |    |    |
|                       |                   |    |    |
|                       |                   |    |    |
|                       |                   |    |    |
|                       |                   | 确定 | 取消 |

步骤 8: 点击"安全"选项,再点击"设置",如下图:

步骤 9: 勾选掉"通过验证证书来验证服务器的身份"选项, 点 击 "确定", 如下图:

| ER护的 EAP 属性                                  |                     |       |
|----------------------------------------------|---------------------|-------|
| 当连接时:                                        |                     |       |
| □ 通过验证证书来验证服务器的身份(V)                         | _                   |       |
|                                              |                     |       |
|                                              | \.com)( <u>O</u> ): |       |
|                                              |                     |       |
|                                              |                     |       |
| 受信任的根证书颁发机构(B):                              |                     |       |
| AAA Certificate Services                     |                     | ^     |
| Actalis Authentication Root CA               |                     |       |
| Baltimore CyberTrust Root                    |                     |       |
| □ CA 沃通根证书                                   |                     |       |
| Certum CA                                    |                     |       |
| Certum Trusted Network CA                    |                     |       |
| Crea EV ROOT                                 | the site            | J     |
| <                                            | thority             | >     |
|                                              |                     |       |
|                                              |                     | 100   |
| 如本儿还强狙波另前的身份, 阿口和用厂                          |                     | ×.    |
|                                              |                     |       |
| 好华身份验证方法(S):                                 |                     |       |
| 安全密码(EAP-MSCHAP v2)                          | ~                   | 配置(C) |
| 7 启用快速重新连接(E)                                |                     |       |
|                                              | 妾( <u>D</u> )       |       |
| ARTSUR73 HHATSUR VUH 44 WPAEH3 ILE AUW// ATS |                     |       |
| ] 启用标识隐私(I)                                  |                     |       |
|                                              |                     |       |
| ]启用标识隐私(()                                   |                     |       |
| ]启用标识隐私(()                                   |                     |       |

步骤 10: 点击桌面右下角无线信号图标,打开无线网络,选择 "HEU-AUTO",勾选"自动连接",点击"连接",如下图:

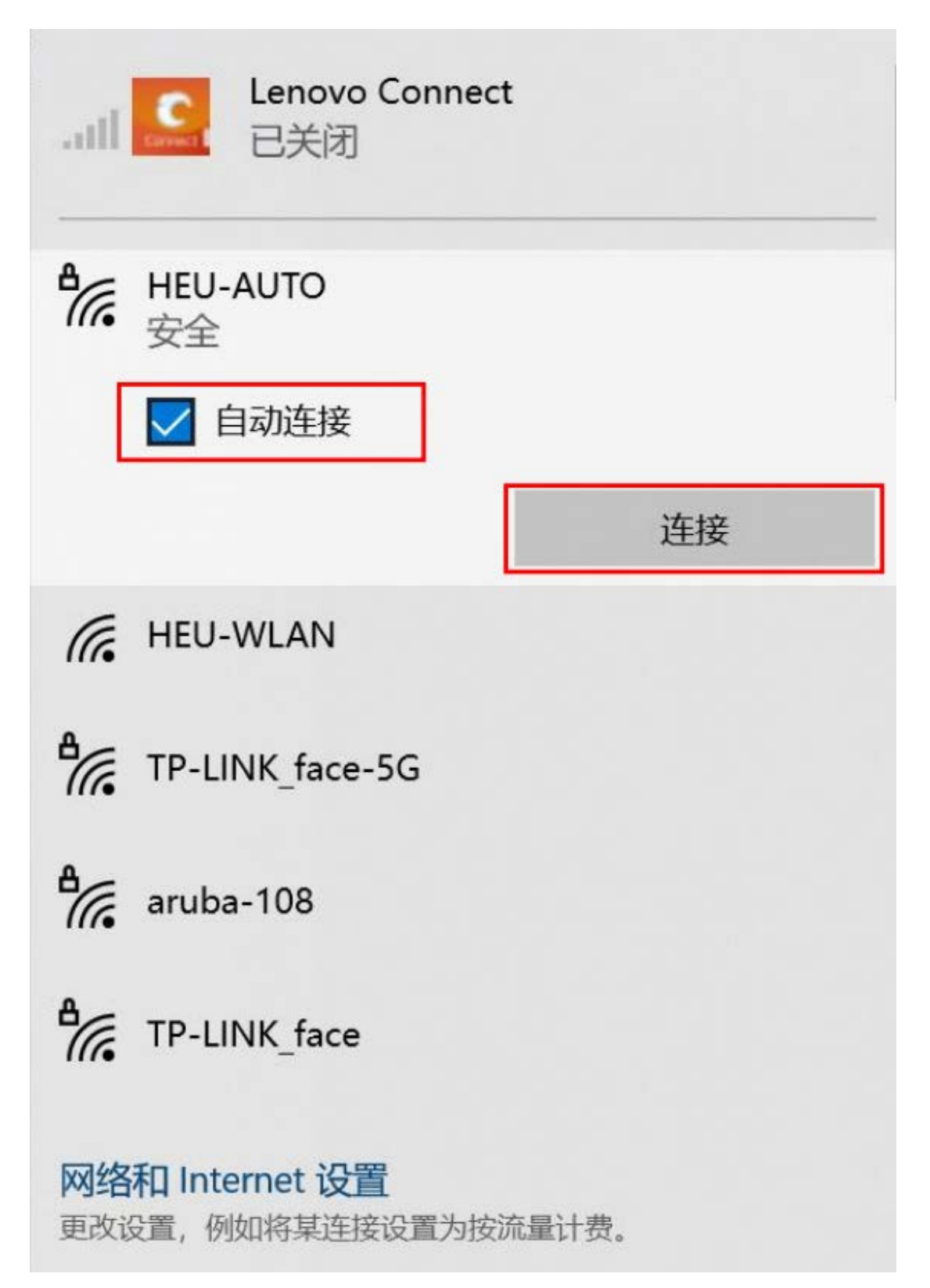

步骤 11: 在登录信息中, 用户名为本人学校统一身份认证账号 (工号或学号), 密码为本人学校统一身份认证密码, 点击"确定", 如 下图:

| Windows 安全中心<br>登录 | ×  |
|--------------------|----|
| 用户名                |    |
| 密码                 |    |
| 确定                 | 取消 |

步骤 12: 登录显示已连接,即可访问互联网,如下图:

| HEU-AUTO<br>已连接,安全 |      |
|--------------------|------|
| 属性                 |      |
|                    | 断开连接 |